V01

EN **QUICK INSTALLATION GUIDE** 

Alphaess **STORION-H30** your smart energy

# Product Overview

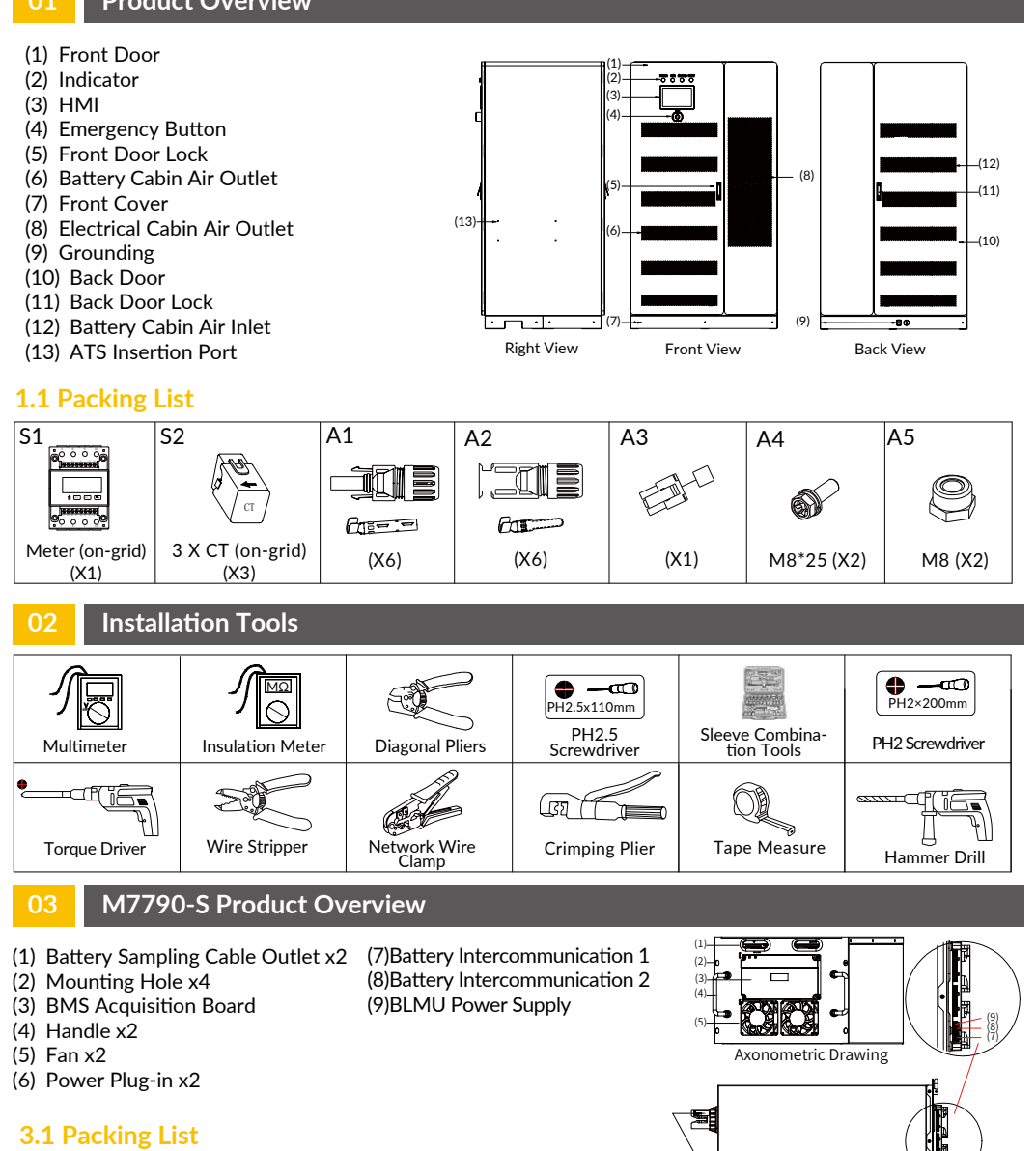

#### Β1 B2 S (X1) M6\*16 (X4)

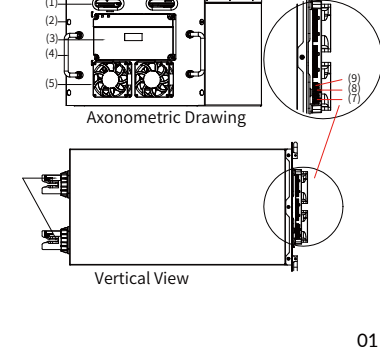

# PWD-100M-O (ATS)

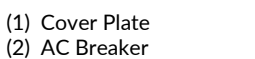

- (3) Grid Connecting Terminal
- (4) Grounding Terminal
- (5) Load Connecting Terminal
- (6) PCS Connecting Terminal
- (7) SPD

(8) Signal Cable Waterproof Terminal (9) Handle

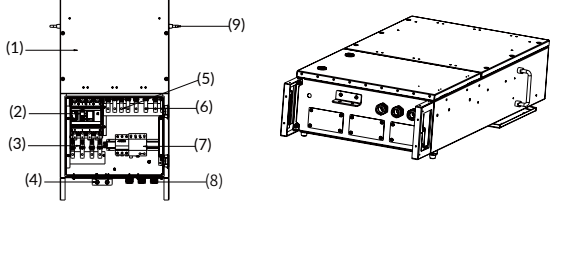

# 4.1 Packing List

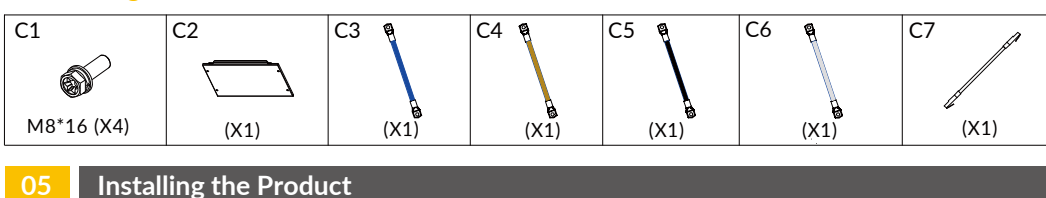

# 5.1 Power Cable Installation Reserve

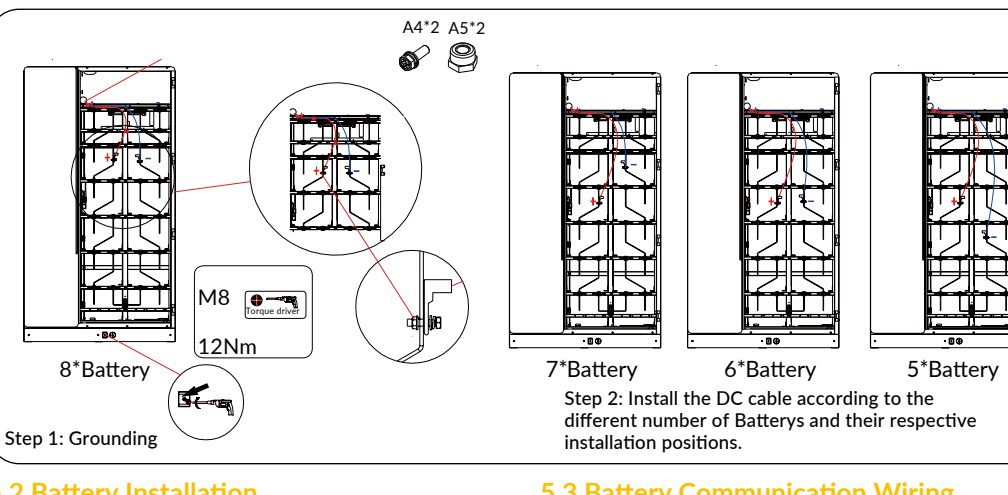

### **5.2 Battery Installation**

02

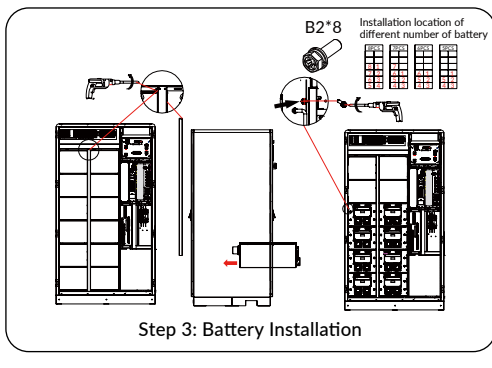

# **5.3 Battery Communication Wiring**

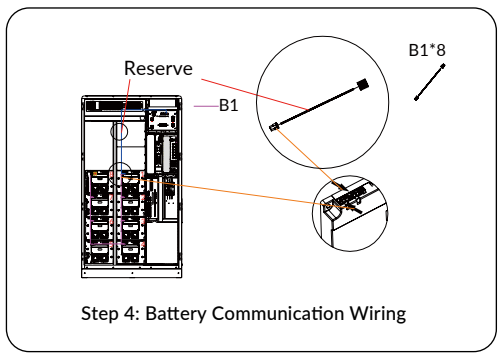

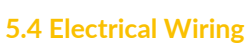

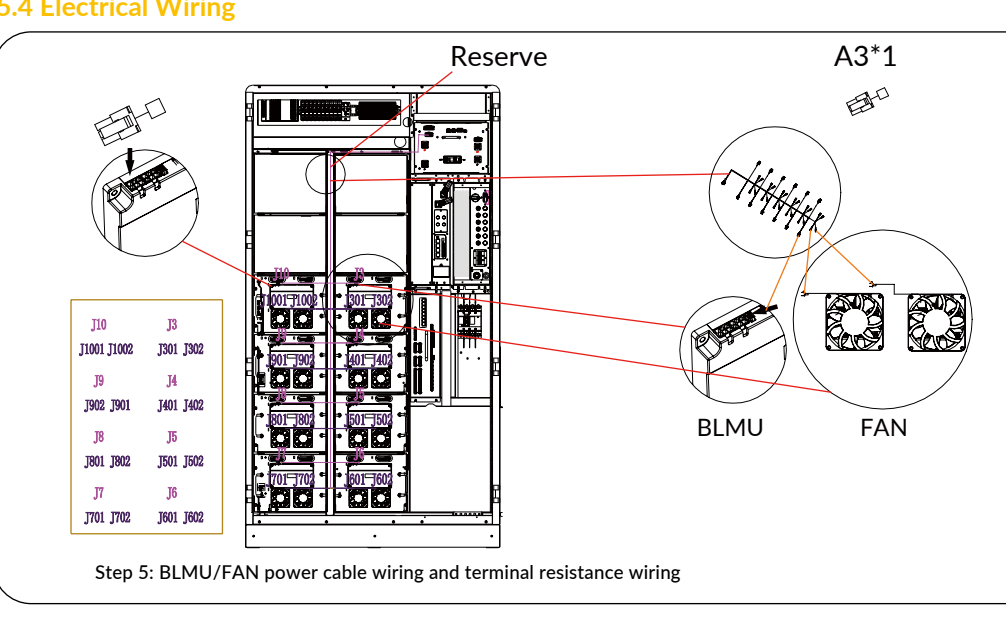

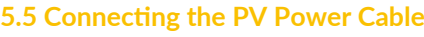

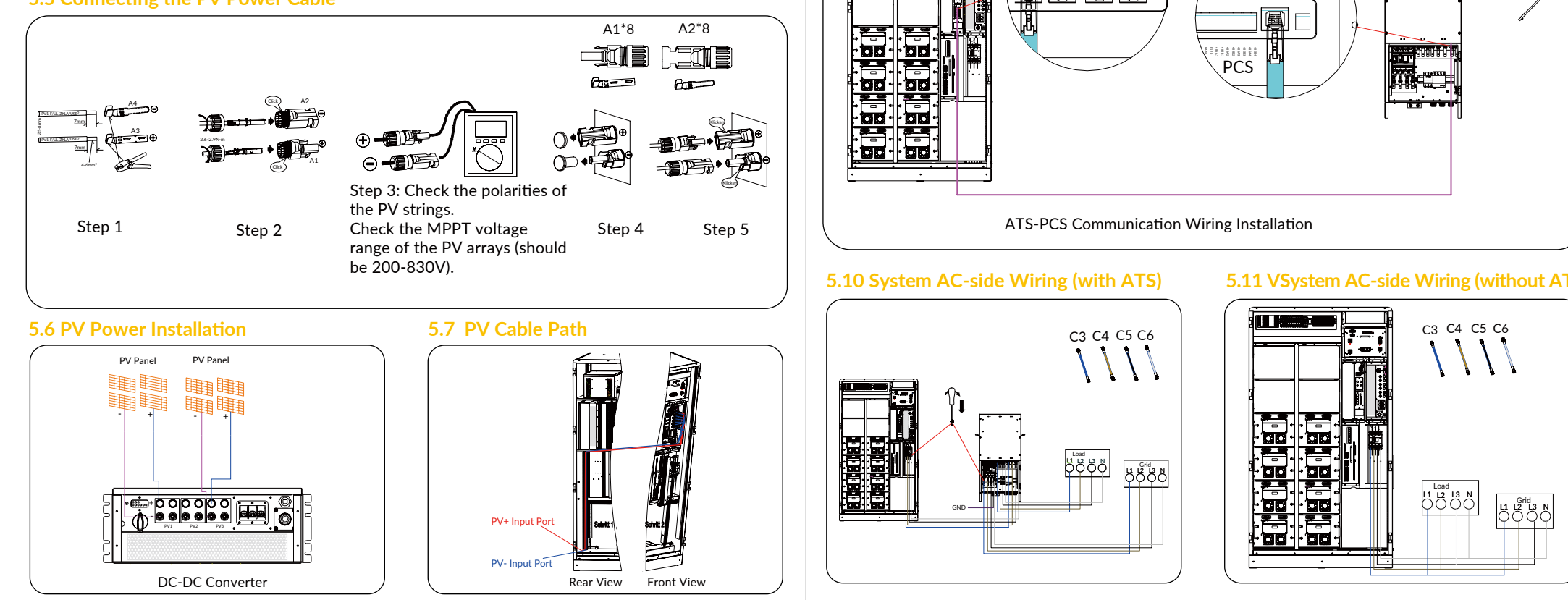

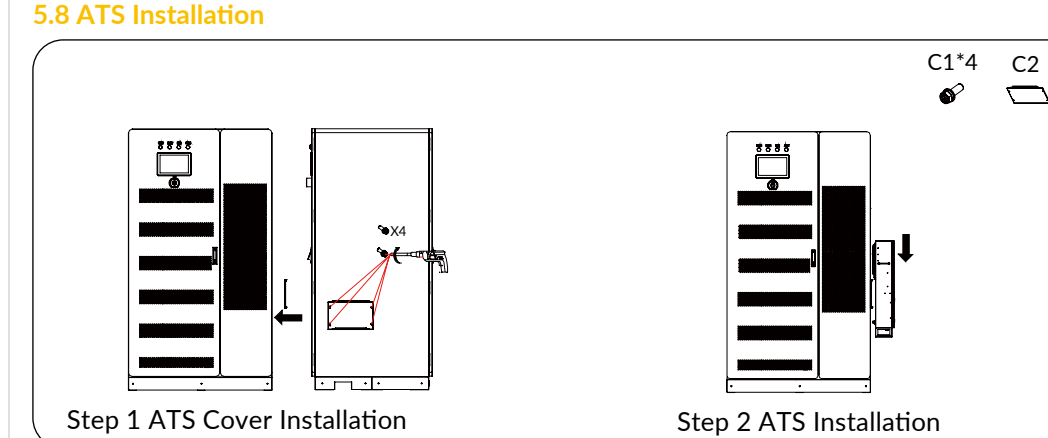

5.9 ATS Power Cable and Communication Wiring

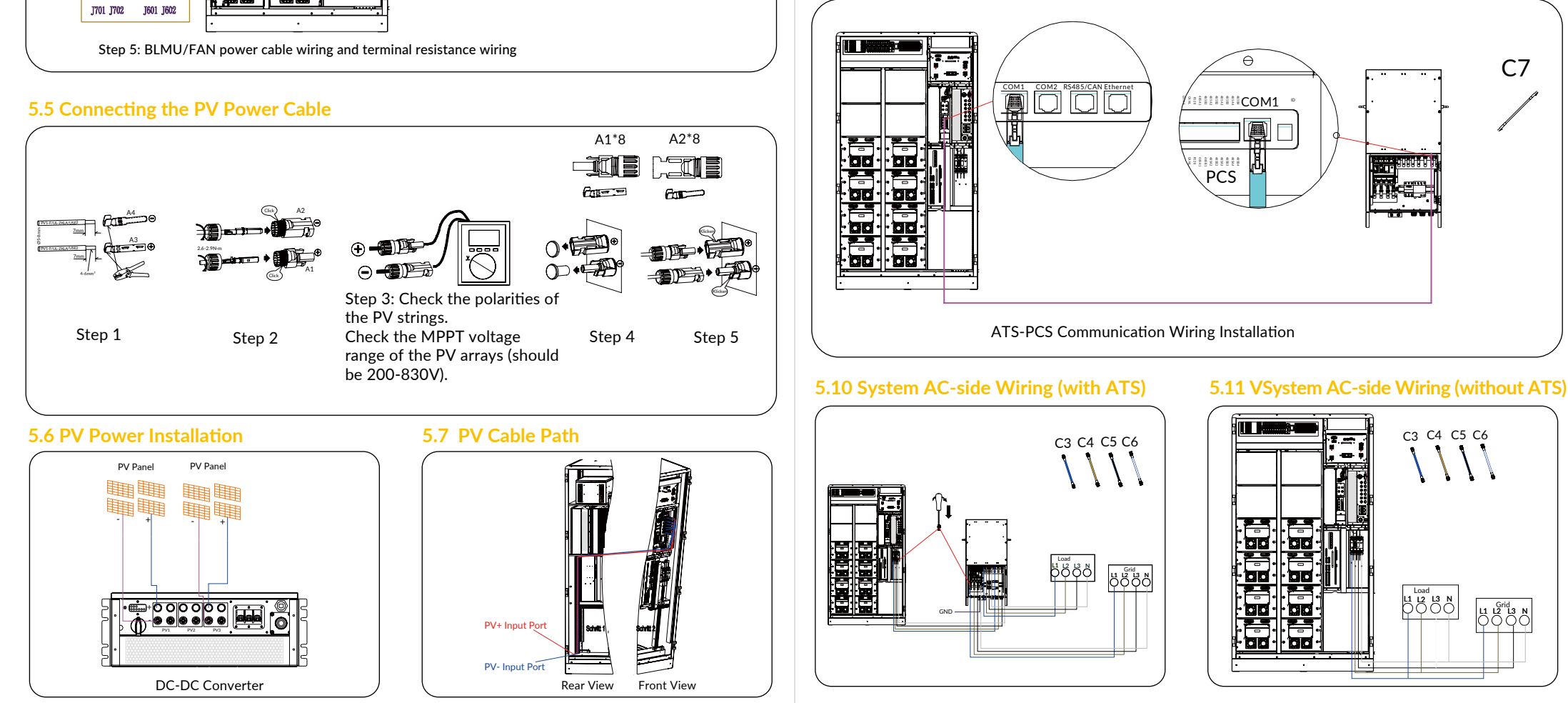

04

03

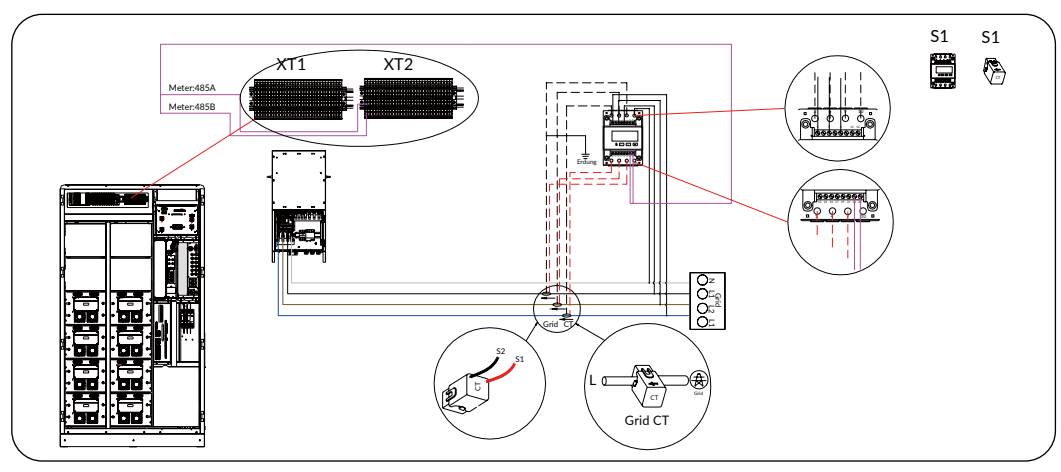

# 5.13 Meter Wiring (without ATS on-grid)

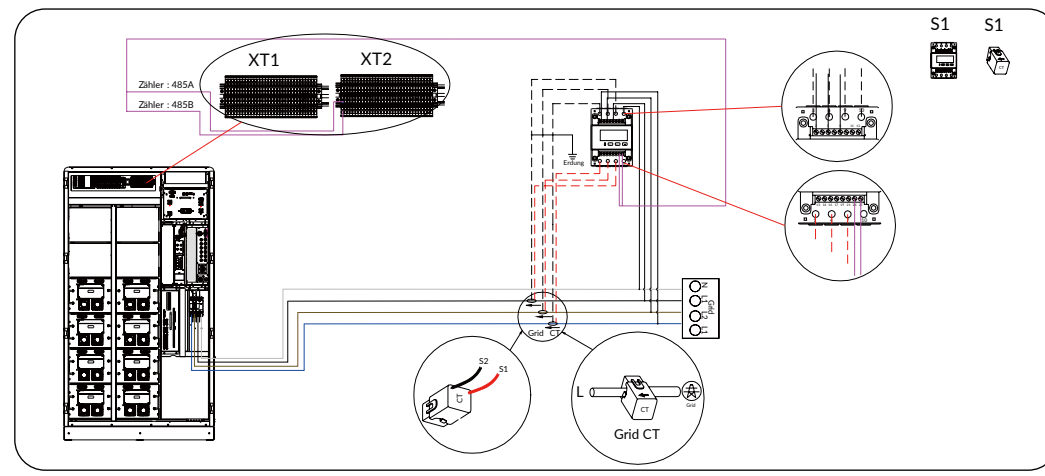

# 5.14 PV Inverter AC Cable Wiring (Connect to grid without ATS)

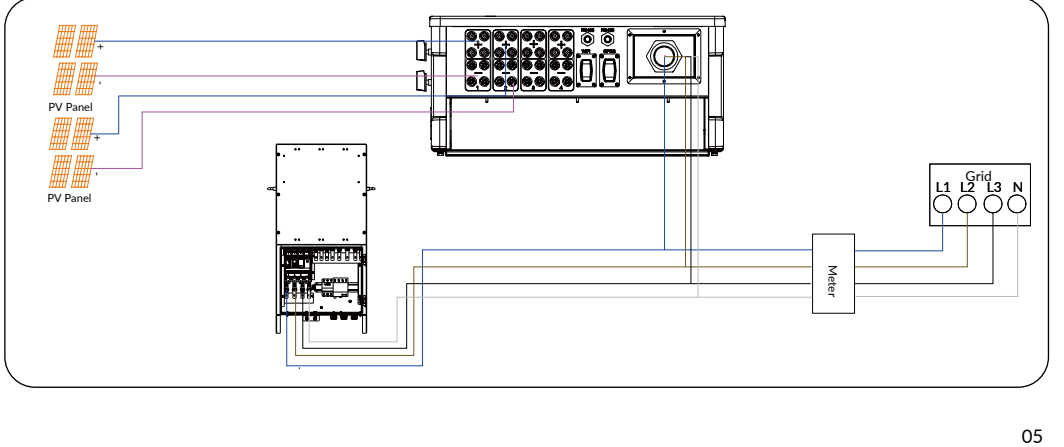

# 6.3 Powering off the System

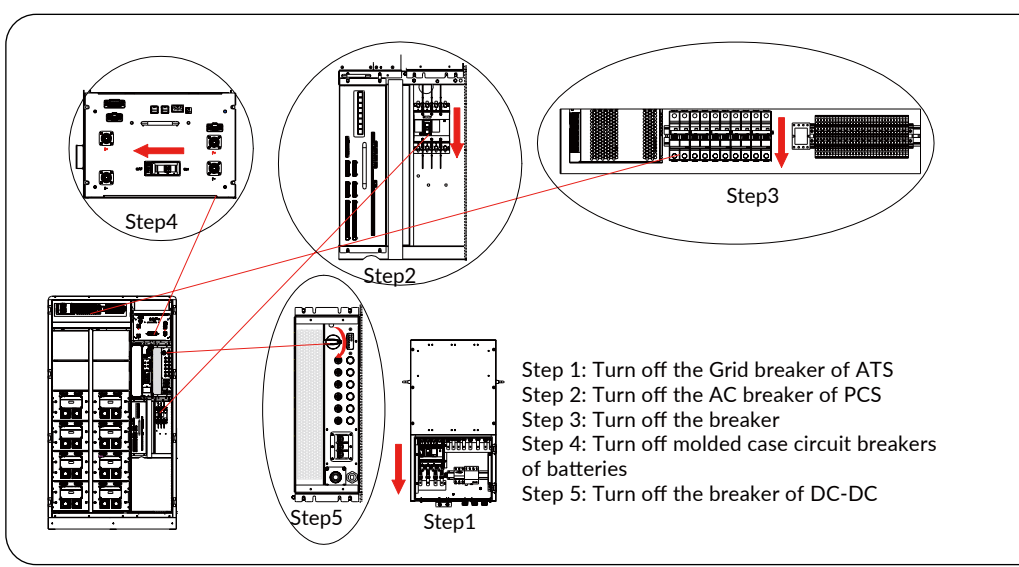

#### 7. For more information, please download the System User Manual and **Installation Manual**

# 5.15 PV Inverter AC Cable Wiring (Connect to grid without ATS)

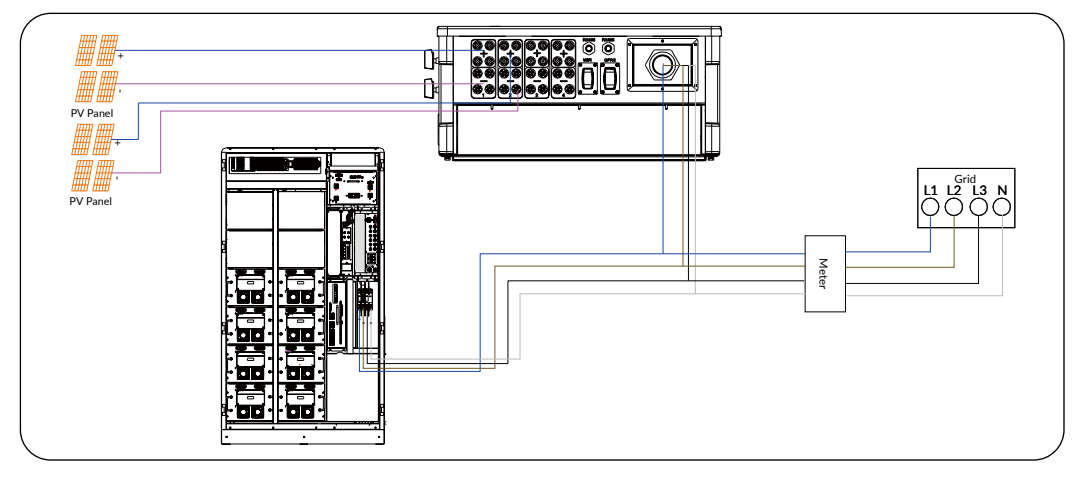

# Commissioning

### 6.1 Powering on the System

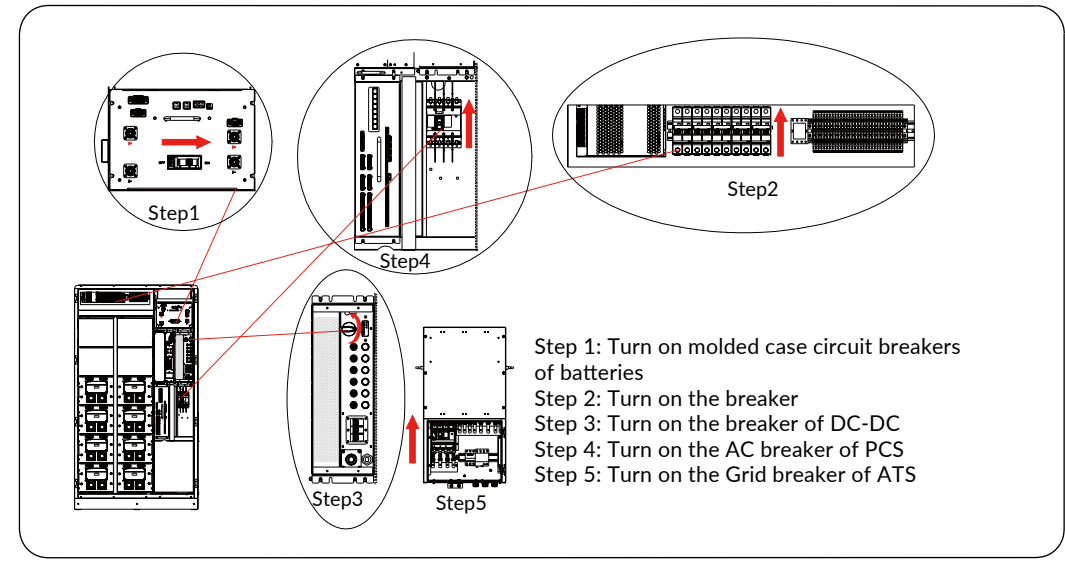

# 6.2 System Settings

Step 1: Use your account to log in to the system Step 2: Click "Maintain"  $\rightarrow$  "Configuration Management"  $\rightarrow$  "Basic Parameters Configuration"

Step 3: Click "Write" after setting parameters

Step 4: Click "Maintain"  $\rightarrow$  "Configuration Management"  $\rightarrow$  "Control Strategy Configuration"

Step 5: Click "Write" after setting parameters Tips: Please refer to the User Manual for more System Settings options

06

| 08 Trou         | ubleshooting       |                                           |                                                                                                    |  |  |
|-----------------|--------------------|-------------------------------------------|----------------------------------------------------------------------------------------------------|--|--|
| Fehlerkategorie | Fehleranzeige      | Fehlerbeschreibung                        | Fehlerbehebung                                                                                                    |  |  |
| BMS             | Cell-Temp-Diff     | Cell temperature different<br>fault       | Shut down the system about 1 hours, then<br>restart the system to check if the fault is<br>eliminated. If the problem is not resolved, please<br>contact AlphaESS customer service.                                                                                                    |  |  |
|                 | Chrg-Ov-Curr       | Module charge over<br>current fault       | Restart the system to check if the fault is<br>eliminated.If the problem is not resolved, stop<br>any operation on the system and contact<br>AlphaESS customer service.                                                                                                    |  |  |
|                 | Disch-Ov-Curr      | Module discharge over<br>current fault    | Restart the system, turn off some of the loads<br>to check if the fault is eliminated. If the<br>problem is not resolved, stop any operation on<br>the system and contact AlphaESS customer<br>service.                                                                                                  |  |  |
|                 | Pole-Ov-Temp       | Pole over temperature<br>fault            | Shut down the system for about 2 hours, then<br>restart the system to see if the fault is<br>eliminated.If the problem is not resolved,<br>please contact AlphaESS customer service.                                                                                                    |  |  |
|                 | Cell-Ov-Volt       | Cell over volt fault                      | Restart the system, switch the system to the<br>discharging state, If the error is not eliminat-<br>ed, stop any operation on the system and<br>contact AlphaESS customer service.                                                                                                    |  |  |
|                 | Cell-Volt-Diff     | cell volt different fault                 | Restart the system to see if the fault is<br>eliminated.If the problem is not resolved,<br>please contact AlphaESS customer service.                                                                                                    |  |  |
|                 | Disch-Low-T<br>emp | cell discharge under<br>temperature fault | Confirm that the ambient temperature is higher<br>than -10°C. If it is lower than it, please turn on<br>the heating equipment such as heater. If the<br>ambient temperature is higher than -10°C,<br>restart the system. If the problem is not<br>resolved, please contact AlphaESS customer<br>service. |  |  |
|                 | Cell-Low-Volt      | Cell under volt fault                     | Restart the system to see if the fault is<br>eliminated, If the problem is not solved, please<br>contact AlphaESS customer service.                                                                                                    |  |  |

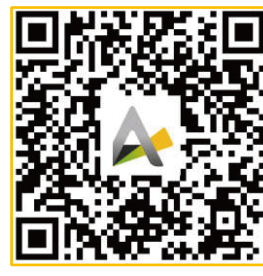

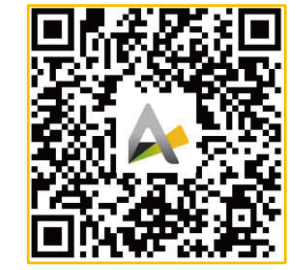

Installationshandbuch

Benutzerhandbuch

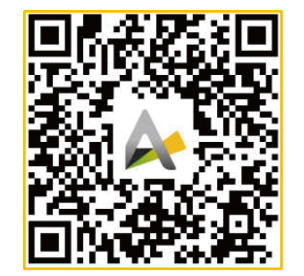

Alpha C & I Cloud

08

07

| Fault category | LCD fault display    | Fault name                                          | Troubleshooting                                                                                                    |
|----------------|----------------------|-----------------------------------------------------|----------------------------------------------------------------------------------------------------|
| BMS            | Commu<br>fail_LMU    | LMU Communication<br>fault                          | Check if the communication cable connector<br>between the HV-control box and the battery is<br>not plugged in. If the problem is not resolved,<br>please contact AlphaESS customer service.                                                                                                    |
|                | Cell-Ov-Temp         | Cell over temperature<br>fault                      | Stop charging and discharging and then run the<br>system after the fault is eliminated. If the problem<br>is not resolved, please contact AlphaESS customer<br>service.                                                                                                    |
|                | Commu<br>fail_BMU    | BMU Communication<br>fault                          | Check if the communication cable connector<br>between the HV-control box and the TOP<br>BMU is not plugged in. If the problem is not<br>resolved, please contact AlphaESS customer<br>service.                                                                                                    |
|                | Chrg-Low-<br>Temp    | Cell charge under<br>temperature fault              | Confirm that the ambient temperature is higher than $0^{\circ}$ . If it is lower than below, please turn on the heating equipment such as heater. If the ambient temperature is higher than $0^{\circ}$ , restart the system.                                                                                                    |
|                | Insulation_err       | Insulation fault                                    | If the problem is not resolved, please contact<br>AlphaESS customer service.                                                                                                    |
|                | SOC low              | Low SOC                                             | The battery energy is low. Charge the batteries.                                                                                                    |
|                | EPO                  | The EPO trigger fault signal                        | Check whether the interface line is abnormal                                                                                                    |
| PCS            | CAN C<br>comm. Fault | The communication<br>between PCS and ATS is<br>lost | <ol> <li>If the application of external switching device<br/>is not connected, set the inverter type to 0.</li> <li>Check whether the matching resistor is<br/>connected according to the document.</li> <li>Check whether there is bad contact between<br/>the communication line of the module and the<br/>switching device.</li> <li>If the power grid fails and PCS is not in the<br/>off-grid operation state, the switching device<br/>will be in the power failure state, and PCS will<br/>report this alarm as normal.</li> </ol> |

| Fault category | LCD fault display                  | Fault name                                                                                                    | Troubleshooting                                                                                                    |
|----------------|------------------------------------|----------------------------------------------------------------------------------------------------|----------------------------------------------------------------------------------------------------|
| PCS            | EMS comm.<br>connection<br>timeout | <ol> <li>The communication<br/>between EMS and PCS is<br/>interrupted.</li> <li>The EMS is not<br/>connected</li> </ol> | <ol> <li>Check whether the connection cable<br/>between EMS and PCS is loose.</li> <li>Check whether the EMS is working<br/>properly.</li> </ol>                                                                                                    |
|                | Module<br>Fan fault 1              | The fan of the PCS is stalled                                                                                           | <ol> <li>Check whether the PCS fan cannot rotate<br/>because it is blocked by foreign objects.</li> <li>Clean up the dust accumulation of PCS fan.</li> <li>Check whether the PCS fan is damaged and<br/>cannot rotate.</li> </ol>                                                                                                    |
|                | Module over<br>temperature 1       | 1.PCS detects overtem-<br>perature of AC radiator<br>2.PCS detects overtem-<br>perature of DC radiator                  | <ol> <li>Check whether the PCS fan works normally.</li> <li>Clean the vents of the PCS fan.</li> <li>Check whether the ambient temperature of PCS is too high.</li> </ol>                                                                                                    |
|                | Ambient<br>overtemp.<br>fault      | PCS detects that the ambient temperature is too warm                                                                    | Check whether the ambient temperature of PCS is too high.                                                                                                    |
|                | DC input<br>over voltage           | DC voltage higher than<br>uniform charging<br>voltage setting                                                           | <ol> <li>According to the battery parameters,<br/>correctly configure the equalizing voltage<br/>setting.</li> <li>When the DC input is disconnected during<br/>PCS charging operation, this alarm will be<br/>generated, and the alarm will be cleared<br/>automatically.</li> <li>If the difference between DC voltage<br/>sampling and DC voltage measurement is large,<br/>contact the AlphaESS.</li> </ol>                                           |
|                | DC input<br>under<br>voltage       | The DC voltage is lower<br>than the DC lower limit<br>voltage setting value                                             | <ol> <li>Correctly set the DC lower limit voltage<br/>according to the battery parameters. The DC<br/>lower limit voltage should be lower than the<br/>actual battery voltage.</li> <li>Check whether the DC voltage is not<br/>connected, or the BMS disconnects the battery<br/>contactor due to an alarm.</li> <li>If there is a large difference between the<br/>sampled DC voltage and the measured DC<br/>voltage, contact the AlphaESS.</li> </ol> |
|                | DC overload<br>alarm               | When PCS is running<br>off-grid, the current and<br>power of DC side exceed<br>the rated value                          | During off-network operation, the load exceeds<br>the rated value, resulting in an alarm. If the load<br>is reduced, the alarm is automatically cleared.                                                                                                    |
|                | AC bus phase<br>reversed           | The phase sequence of the three-phase power grid line is reversed                                                       | If the phase sequence of the power grid incoming line<br>does not meet the requirements, change the phase<br>sequence of the power grid incoming line to be<br>consistent with the phase sequence ABC at the power<br>grid switch incoming line. If the phase sequence is<br>correct, the alarm is automatically cleared.                                                                                                    |

| Fault category | LCD fault display                                       | Fault name                                                                                             | Troubleshooting                                                                                                    |
|----------------|---------------------------------------------------------|----------------------------------------------------------------------------------------------------|----------------------------------------------------------------------------------------------------|
| PCS            | AC bus phase<br>lost                                    | If the PCS detects an AC connection error                                                              | If PCS is set to 3P3W, but the AC incoming line<br>is connected to the N line, this alarm will be<br>reported. Disconnect the N line from the PCS,<br>and then set the fault clearing command to<br>clear the alarm.                                                    |
| DCDC           | Module_PV<br>PV1 Side<br>Input Over<br>Voltag           | Set the input voltage on<br>the PV1 side to the<br>maximum PV voltage on<br>the PV1 side               | <ol> <li>Configure PV1 parameters based on the<br/>operation guide.</li> <li>The PV1 side should be connected to a<br/>voltage that meets requirements.</li> </ol>                                                                                                    |
|                | Module_PV<br>PV2 Side<br>Input Over<br>Voltag           | Set the input voltage on<br>the PV2 side to the<br>maximum PV voltage on<br>the PV2 side               | <ol> <li>Configure PV2 parameters based on the<br/>operation guide.</li> <li>The PV2 side should be connected to a<br/>voltage that meets requirements.</li> </ol>                                                                                                    |
|                | Module_PV<br>PV3 Side<br>Input Over<br>Voltag           | Set the input voltage on<br>the PV3 side to the<br>maximum PV voltage on<br>the PV3 side               | <ol> <li>Configure PV3 parameters based on the<br/>operation guide.</li> <li>The PV3 side should be connected to a<br/>voltage that meets requirements.</li> </ol>                                                                                                    |
|                | Module_PV<br>PV1 Side<br>Input Under<br>Voltage         | Input voltage on the PV1<br>side The voltage is lower<br>than the lowest voltage<br>set on the PV side | <ol> <li>Set parameters on the PV side based on the<br/>operation guide.</li> <li>The PV1 side should be connected to a<br/>voltage that meets requirements.</li> </ol>                                                                                                 |
|                | Module_PV<br>PV2 Side<br>Input Under<br>Voltage         | Input voltage on the PV2<br>side The voltage is lower<br>than the lowest voltage<br>set on the PV side | <ol> <li>Set parameters on the PV side based on the<br/>operation guide.</li> <li>The PV2 side should be connected to a<br/>voltage that meets requirements.</li> </ol>                                                                                                 |
|                | Module_PV<br>PV3 Side<br>Input Under<br>Voltage         | Input voltage on the PV3<br>side The voltage is lower<br>than the lowest voltage<br>set on the PV side | <ol> <li>Set parameters on the PV side based on the<br/>operation guide.</li> <li>The PV3 side should be connected to a<br/>voltage that meets requirements.</li> </ol>                                                                                                 |
|                | Module_PV<br>PV1 Side<br>Input<br>Reverse<br>Connection | The two branches of PV1 are inversely connected                                                        | <ol> <li>Check whether the positive and negative PVS<br/>of the two branches on the PV1 side are<br/>reversed.</li> <li>After the positive or negative connection of<br/>PV1 ports is denied, check whether PV1 current<br/>sampling value Ipv1 is abnormal.</li> </ol> |

| -<br>ehlerkategorie | LCD fault display                                       | Fault name                                                      | Troubleshooting                                                                                                    |
|---------------------|---------------------------------------------------------|-----------------------------------------------------------------|----------------------------------------------------------------------------------------------------|
| DCDC                | Module_PV<br>PV2 Side<br>Input<br>Reverse<br>Connection | The two branches of PV2<br>are inversely connected              | <ol> <li>Check whether the positive and negative PVS<br/>of the two branches on the PV2 side are<br/>reversed.</li> <li>After the positive or negative connection of<br/>PV2 ports is denied, check whether PV2 current<br/>sampling value Ipv2 is abnormal.</li> </ol>                                   |
|                     | Module_PV<br>PV3 Side<br>Input<br>Reverse<br>Connectio  | The two branches of<br>PV3are inversely<br>connected            | <ol> <li>1.Vergewissen Sie, dass die positiven und<br/>negativen PVS-Klemmen auf der PV3-Seite<br/>nicht vertauscht sind.</li> <li>2. Nachdem die positive oder negative<br/>Verbindung der PV3-Anschlüsse verweigert<br/>wurde, prüfen Sie, ob der PV3-Stromabtastwert<br/>Ipv3 abnormal ist.</li> </ol> |
|                     | Module_PV<br>Bus Side<br>Reverse<br>Connection          | The port voltage on the<br>BUS side is negative                 | <ol> <li>Check whether the positive and negative<br/>ports on the BUS side are reversed.</li> <li>After the positive and negative connections<br/>of BUS ports are denied, check whether the<br/>voltage sampling of BUS ports is abnormal.</li> </ol>                                                    |
| ATS                 | Grid over<br>voltage                                    | The power grid voltage exceeds the protection range             | Check whether the power grid voltage exceeds the rated protection range.                                                                                                    |
|                     | Grid under<br>voltage                                   | The power grid voltage is less than the protection range        | Check whether the power grid voltage is lower than the rated protection range.                                                                                                    |
|                     | Grid over<br>frequency                                  | The network frequency is greater than the protec-<br>tion range | Check whether the power grid output frequency is greater than the rated protection range.                                                                                                    |
|                     | Grid under<br>frequency                                 | The network frequency is<br>less than the protection<br>range   | Check whether the power grid output frequency is lower than the rated protection range.                                                                                                    |
|                     | Grid phase<br>reversed                                  | The phase sequence of the grid is reversed                      | Check whether the interphase cable on the side of the grid is reversed.                                                                                                    |
|                     | CAN A<br>comm. Fault                                    | The CAN communication<br>between the ATS and PCS<br>fails       | Check whether the pcs and ATS are powered<br>on, whether the communication network cable<br>is in poor contact, and whether the dip switch is<br>correct.                                                                                                    |

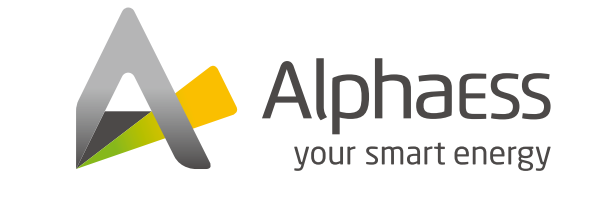

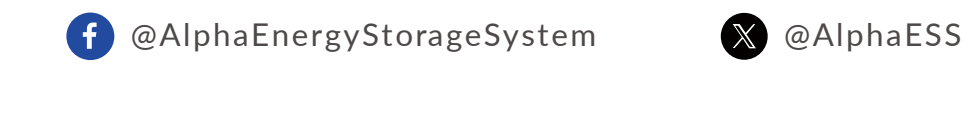

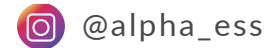

in @AlphaESS

www.alphaess.com

Alpha ESS Co., Ltd. +86 513 8060 6891 Alpha ESS Australia Pty. Ltd. 🕿 +61 02 9000 7676

Alpha ESS Europe GmbH +49 610 3459 1601

🐱 info@alpha-ess.com e www.alphaess.com 📠 No. 1086, Bihua Road, Tongzhou District, Nantong, Jiangsu

## Alpha ESS Italy S.r.l.

+39 339 462 4288 🛛 info@alpha-ess.it e www.alphaess.com 🚮 Via Don Minzoni, 17,Calenzano Firenze 50041 Italy

## Alpha ESS Korea Co., Ltd.

🐱 info@alpha-ess.com 🕮 2F, 19-4, Nohyeong 11-gil, Jeju-si, Jeju-do, Republic of Korea

- 🔀 techsupport@alphaess.au
- e www.alphaess.com
- 📾 8/15-21 Gibbes Street, Chatswood, NSW 2067 Australia

### Alpha ESS UK Ltd.

😰 +44 145 354 5222 info@alpha-ess.com Drake house, Long street, Dursley, GL11 4HH UK

## Alpha ESS International Pte. Ltd.

+65 6513 1125 / +65 6513 1126 Singapore@alpha-ess.com ▲ 2 Corporation Road #01-06A Corporation Place 618494 Singapore

🔀 europe@alpha-ess.de

- @ www.alphaess.de
- \Lambda Paul-Ehrlich-Straße 1a,Langen, Hessen D-63225 Germany

#### Alpha ESS USA, Inc.

😰 +1 408 368 7828 usa 💌 @alpha-ess.com 🖽 Unit 5 2180 S Ivanhoe St, Denver, CO 80222 USA

#### ALPHA ESS SOUTH AFRICA (PTY) LTD

∞ measervice@alpha-ess.com

📠 La Rocca Office Park, Block B1 321 Main Road Bryanston, Johannesburg 2191